Hanstech

# HDMI Cpature 4K Basic HH-CP26BC

# 取扱説明書

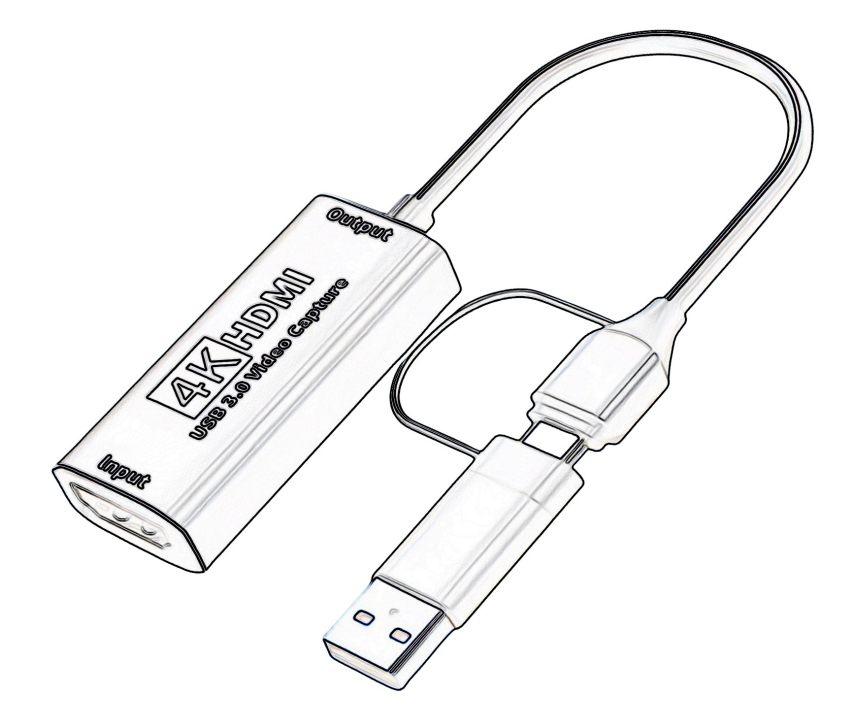

| 1. | 目次・ | ••• | • | • | • | • | • | • | P1 |
|----|-----|-----|---|---|---|---|---|---|----|
| 2. | 製品仕 | 様・  | • | • | • | • | • | • | P1 |
| З. | 安全上 | のご  | 注 | 意 | • | • | • | • | P2 |
| 4. | 各部の | なま  | え | • | • | • | • | • | Ρ3 |

5. アプリケーション・・・P3~P5

- 6. お手入れの方法・・・ P5
- 7. 故障かな?と思ったら・ P6

## 2 製品仕様

| 品名           | Hanx-Tech HDMI Capture 4K Basic                               |
|--------------|---------------------------------------------------------------|
| 型番           | HH-CP26BC                                                     |
| PC接続インターフェース | USB3.0 (Type-C、Type-A) * Type-C to Type-A変換コネクタ付              |
| 入力端子         | HDMI 1.4*HDMI-CEC、HDCP、HDR、3D映像は非対応                           |
| HDMI入力解像度    | Max 3840 x 2160P (60Hz)                                       |
| USB出力解像度     | Max 1920 x 1080P (60Hz)                                       |
| 電源           | USBバスパワー (0.4A/5V DC)                                         |
| 本体サイズ        | 64 x 28 x 13 mm (*突起部含まず)                                     |
| 本体質量         | 約 24g (USB端子含む)                                               |
| 使用温度範囲       | $0 \sim 40^{\circ}$ C                                         |
| 使用湿度範囲       | 20~80% (結露なきこと)                                               |
| 同梱物          | 本体、USB変換アダプタ(C2A)、保証書                                         |
| エンコード方式      | ソフトウェアエンコード                                                   |
| ドライバ         | 専用ドライバ不要<br>*OS標準のUVCに対応しています。                                |
| 対応OS         | Windows10、 Windows11、 Windows 11 Pro<br>Mac OS X以降            |
| アプリケーション     | 本製品には専用アプリケーションは付属されておりません。<br>UVCに準拠したキャプチャーアプリケーションをご使用下さい。 |

### 動作環境 (デスクトップPC)

CPU: Intel Core i5-3440以上、Apple M1 chip 3.20 GHz 以上 GPU: NVIDIA GT630以上、Intel HD Graphics 4000以上、Apple M1 chip 以上 メモリー: 4GB以上(推奨: 8GB以上)

### 動作環境(ノートPC)

CPU: Intel Core i7-3537U 2.0GHZ以上、Apple M1 chip 3.20 GHz 以上 GPU: NVIDIA GT735M以上、Intel UHD Graphics 630以上、Apple M1 chip 以上 メモリー: 4GB以上(推奨:8GB以上)

# 安全上のご注意

### 警告と注意

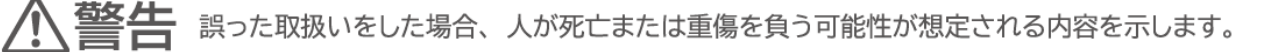

**注意** 誤った取扱いをした場合、人が傷害を負う可能性および物的損害(家屋・家財・ペット・家 畜等にかかわる拡大損害)の発生が想定される内容を示します。

### 図記号の意味と例

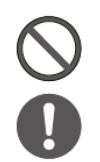

この図記号は「してはいけないこと(=禁止)」を意味します。 具体的な禁止内容は、図記号の中や近くに絵や文字で示しています。

この図記号は「必ずやってください(=必須)」を意味します。 具体的な必須内容は、図記号の中や近くに絵や文字で示しています。

⚠警告

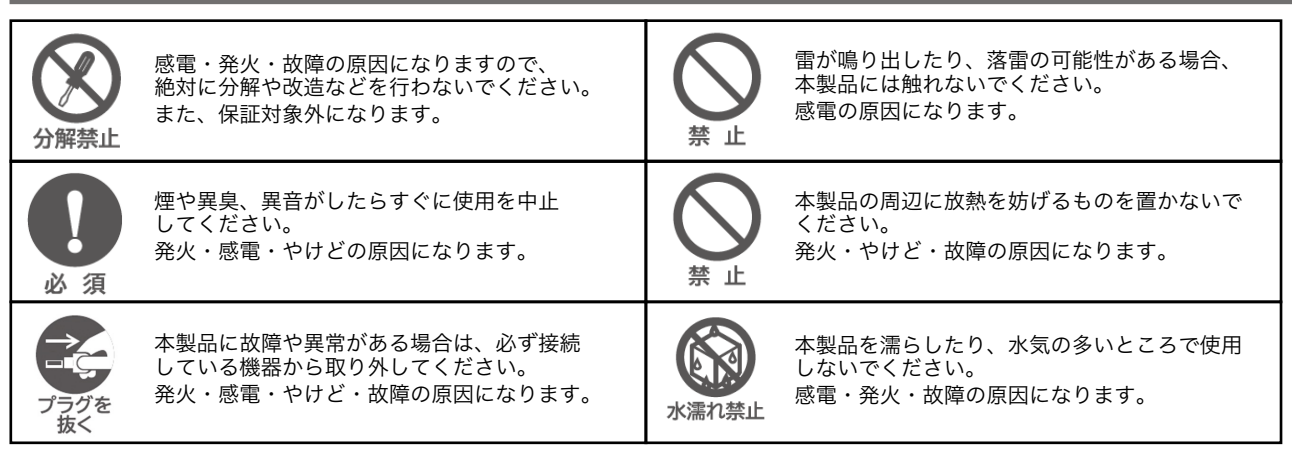

# <u>∕</u>注意

| <b>文</b><br>禁止 | 本製品を投げたり、落としたり、踏んだり<br>しないでください。<br>故障・けがの原因になります。 |              | 本製品の一定の場所を長時間触り続けないで<br>ください。<br>低温やけどを起こす恐れがあります。    |
|----------------|----------------------------------------------------|--------------|-------------------------------------------------------|
| <b>又</b> 止     | 本製品USBケーブルを折らないでください。<br>断線・故障・発火・感電の原因になります。      | プラグを<br>プラグを | 本製品を使用しない時は、接続している機器から<br>取り外してください。<br>劣化促進の原因になります。 |

# 4 各部のなまえ

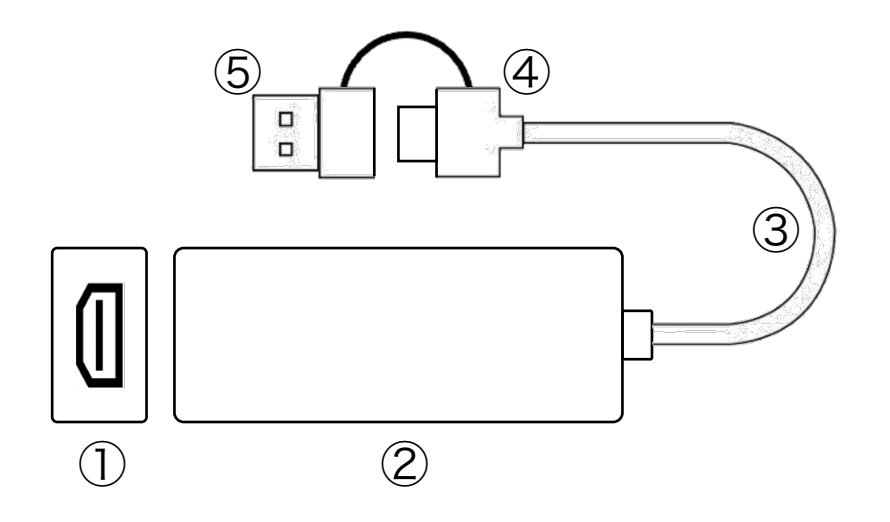

① HDMI入力端子

2 本体

③ USBケーブル

- ④ USB3.0 Type-C端子
- ⑤ USB3.0 Type-A端子

# 5 アプリケーション

本製品には専用アプリケーションはございません。 UVC対応のアプリケーションをご使用ください。(推奨:OBS Studio)

以下、OBS Studioの基本操作方法をご説明します。 なお、OBS Studioやその他UVC対応アプリケーションにつきましては、 各アプリケーションの会社にお問合せお願いします。

※ 2024年4月現在最新のOBS Studioを使用しています。 バージョンアップ等で使用方法が予告なく変更される場合があります。予めご了承ください。 ※Hanxサポートセンターでは、OBS Studio他他社アプリケーションに関するご質問をお受けできません。予めご了承ください。

## ① OBS Studioをダウロード & インストール

以下のホームページよりご使用のOSに対応したOBS Studioを選択し、 ダウンロードの上、お使いのパソコンにインストールしてください。

| ダウロードサイト | https://obsproject.com/download                        |  |  |
|----------|--------------------------------------------------------|--|--|
| 対応OS     | Windows10<br>Windows11<br>Windows 11 Pro<br>Mac OS X以降 |  |  |

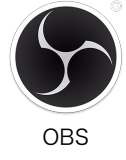

#### 動作環境(デスクトップPC)

CPU: Intel Core i5-3440以上、Apple M1 chip 3.20 GHz 以上 GPU: NVIDIA GT630以上、Intel HD Graphics 4000以上、Apple M1 chip 以上 メモリー: 4GB以上(推奨:8GB以上)

#### 動作環境(ノートPC)

CPU: Intel Core i7-3537U 2.0GHZ以上、Apple M1 chip 3.20 GHz 以上 GPU: NVIDIA GT735M以上、Intel UHD Graphics 630以上、Apple M1 chip 以上 メモリー: 4GB以上(推奨:8GB以上)

# **5** アプリケーション(つづき)

## ② 映像キャプチャデバイスの選択

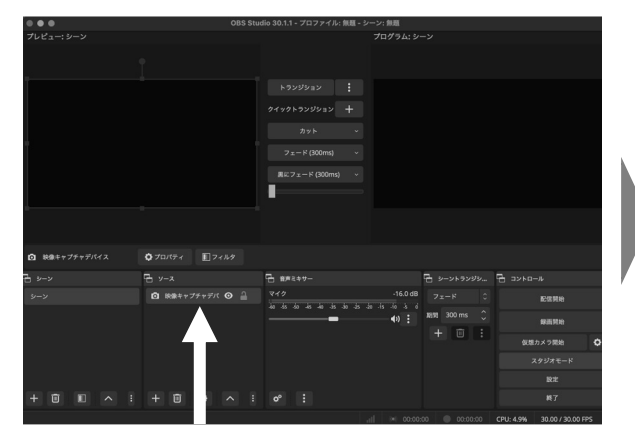

「映像キャプチャデバイス」をWクリックしてください。

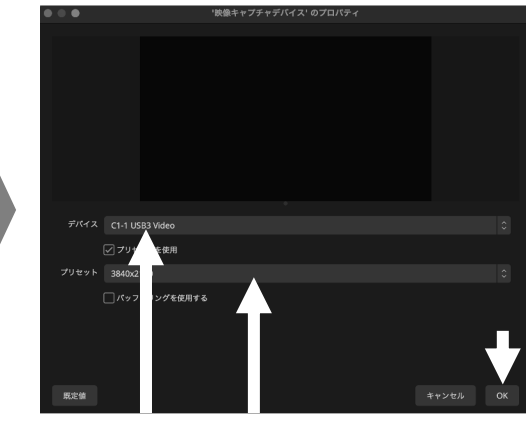

「デバイス」から[C1-1 USB3 Video]を選択し、 「プリセット」をHDMI出力機器の解像度に設定し 「OK」を押してください。

\*出力機器の解像度が不明な場合は、3840x2160に 設定し、プレビュー画面を見ながらプリセットを調整ください。

## ③ 解像度とフレームレート (FPS) の選択

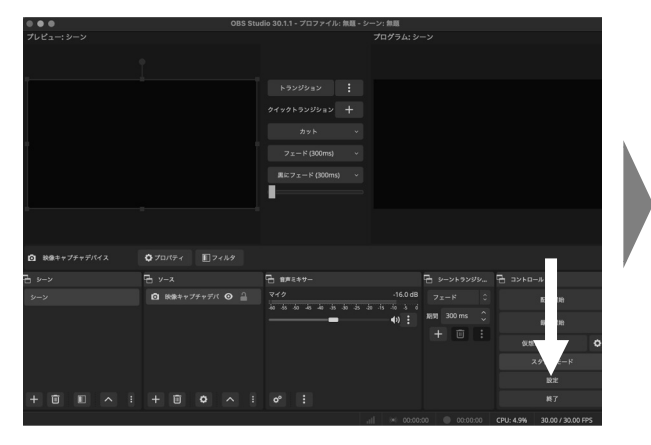

「設定」をクリックしてください。

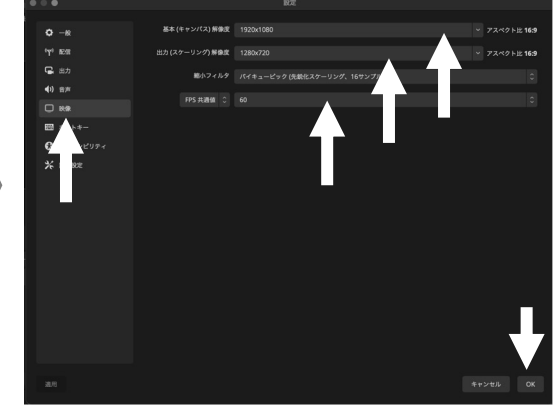

1. 「映像」タブを選択してください。 2. 右側の「解像度」・「FPS値」を選択してください。

## ④ 音声設定

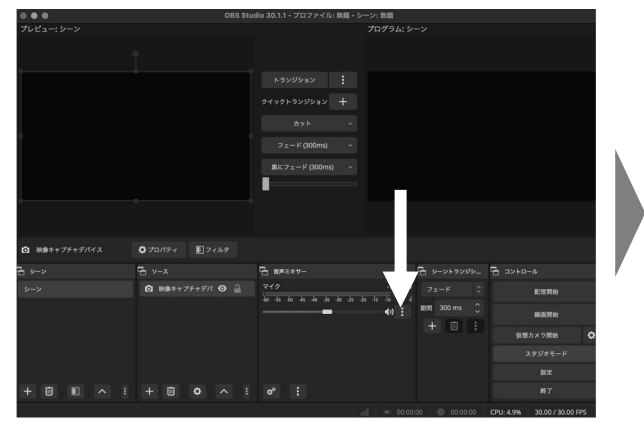

音声ミキサーのメニュ(・・・)をクリックし、 「プロパティ」をクリックしてください。

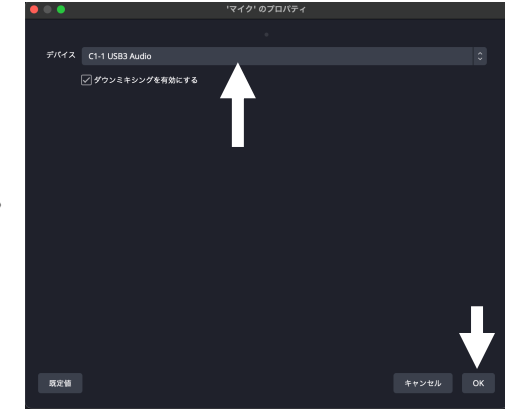

デバイスから[C1-1 USB3 Video]を選択し、 「OK」を押してください。

### ⑤ 全画面表示

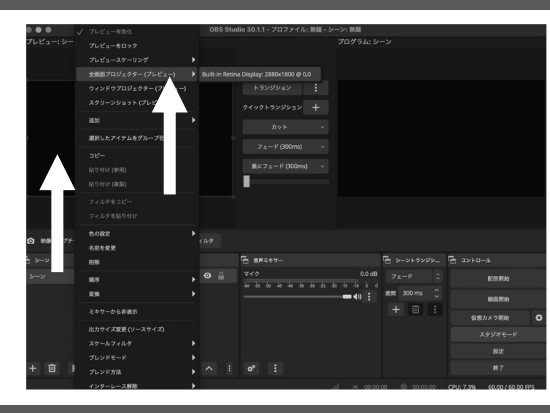

- ・プレビュー画面上で右クリックしてください。 ・「全画面プロジェクター(プレビュー)」を選択し、
- 全画面表示させるディスプレイを選択してください。

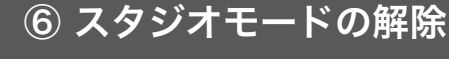

| ••            | OBS Stu                                  | idio 30.1.1 - プロファイル: 創題 - シーン: 創題                                                                                                    |                                                                                          |                   | 085                                                                                                    | 30.1.1 - プロファイル: 無題 - シーン: 無題                                                                                                    |                                                                                                |
|---------------|------------------------------------------|----------------------------------------------------------------------------------------------------|------------------------------------------------------------------------------------------|-------------------|----------------------------------------------------------------------------------------------------|----------------------------------------------------------------------------------------------------|------------------------------------------------------------------------------------------------|
|               |                                          |                                                                                                    | ->                                                                                       |                   |                                                                                                    |                                                                                                    |                                                                                                |
|               |                                          |                                                                                                    |                                                                                          |                   |                                                                                                    |                                                                                                    |                                                                                                |
|               |                                          |                                                                                                    |                                                                                          |                   |                                                                                                    |                                                                                                    |                                                                                                |
|               |                                          |                                                                                                    |                                                                                          |                   |                                                                                                    |                                                                                                    |                                                                                                |
|               |                                          |                                                                                                    |                                                                                          |                   |                                                                                                    |                                                                                                    |                                                                                                |
|               |                                          |                                                                                                    |                                                                                          |                   |                                                                                                    |                                                                                                    |                                                                                                |
|               |                                          | 刷にフェード(300ms) ×                                                                                                    |                                                                                          |                   |                                                                                                    |                                                                                                    |                                                                                                |
|               |                                          |                                                                                                    |                                                                                          |                   |                                                                                                    |                                                                                                    |                                                                                                |
|               |                                          |                                                                                                    |                                                                                          |                   |                                                                                                    |                                                                                                    |                                                                                                |
|               |                                          |                                                                                                    |                                                                                          |                   |                                                                                                    |                                                                                                    |                                                                                                |
| 2 秋泉キャプチャデバイス | <b>○</b> 7□/(9+1 <b>■</b> 7+1,19         |                                                                                                    |                                                                                          |                   |                                                                                                    |                                                                                                    |                                                                                                |
|               |                                          |                                                                                                    | An an an an an an an an an an an an an an                                                |                   |                                                                                                    |                                                                                                    |                                                                                                |
|               | B y−x                                    | B#249-                                                                                                    | 名 シーントランダシュ 名 コントロール                                                                     | H 2-2             | E y−x                                                                                                    | 金声とキワー                                                                                                    | 晋 シーントランダシ.                                                                                    |
|               | B y-x<br>◎ R@ft77ft7/K ◎ 🔒               | R#249-<br>-16.0d8                                                                                                    | 日 9-9499992 日 コントロール<br>フェード 0 1 1000                                                    | -> v−v<br>v−v     | <ul> <li>⊡ y-z</li> <li>◎ 除無キャプティグバ ◎ ≙</li> </ul>                                                                                                    |                                                                                                    |                                                                                                |
|               | 년 9-3<br>④ R@キャプチャプバ 〇 음                 | ☐ ##2495-           マイク         -16.048           № 45 45 46 46 46 46 46 46 46 46 46 46 46 46 46                                                                                                    | 日 シーントランジシュ 日 コントロール<br>フェード 0 mini<br>ARR 200 ms ◆                                      | 5-2<br>2-2        | <ul> <li>□ &gt;-x</li> <li>◎ ************************************</li></ul>                                                                                                    | ि के# ≈ ≈ ७ −<br>२ − 1 2 000 de<br>२ − 1 2 0 − 40 − 40 − 40 − 40 − 40 − 40 − 40                                                                                                    | <ul> <li>マエード</li> <li>ス加利 300 ms</li> </ul>                                                   |
|               | ि स्वरूप्तर्ग 🛛 🔒                        | ि महरूपन-<br>-160db<br>                                                                                                    |                                                                                          | τ του<br>γ-γ      | ि y-x<br>@ ₩#++77+7% @ ≙                                                                                                    | ि ∰≢६४७-<br>२-19 0.0df<br>२०४४ २० २० २० २० २० २० २०<br>२०४४ २० २० २० २० २० २० २०<br>■ €0 Ё                                                                                                    | <ul> <li>⇒-&gt;ト&gt;&gt;/&gt;&gt;</li> <li>&gt;z=-P</li> <li>XIM 300 ms (<br/>+ □ :</li> </ul> |
|               | ि २०२२<br>🖸 ३३३१२७७२७१ छ 🔒               | E ##247-<br>160dd<br>1442 - 160dd<br>160dd<br>160dd |                                                                                          | रन्थ नि<br>प्रन्थ | 🔁 ১-২<br>🗿 सक्रमग्रह <i>ग</i> र 🛛 🚊                                                                                                    | ि इंग्लिट्सन-<br>२१७<br>२८७<br>२८७<br>२८७<br>२८७<br>२८७<br>२८७<br>२८७<br>२८७<br>२८७<br>२८                                                                                                    | 日 シーントランダン。<br>フェード<br>AUM 300 ms (<br>十 回 :                                                   |
|               | <u>Ω</u> y-x<br>Ω Ra++79+7/( Ο <u></u>   | E ##247-<br>747 - 160dd<br>₩649 # # # # # # # # # # # # #<br>40 [                                                                                                    | C 1->>1>37>0->><br>2=−K C 1 100<br>+ C 1 40<br>A 2 2 4 5 4 5 4 5 4 5 4 5 4 5 4 5 4 5 4 5 | रन्थ हैं<br>रन्थ  | <ul> <li>२२</li> <li>२२</li> <li>२३</li> <li>२३</li> <li>२३</li> <li>२३</li> <li>२३</li> <li>२३</li> <li>२३</li> <li>२३</li> <li>२२</li> <li>२२</li> <li></li></ul> | <u>নি ছাৰহেক-</u> 00dd<br>ৰ <i>19</i><br>৩০০ বৰ বা বা বা বা বা বা বা বা বা<br>৩০০ বৰ বা বা বা বা বা বা বা বা বা<br>৩০০ বৰ বা বা বা বা বা বা বা বা বা বা<br>৩০০ বৰ বা বা বা বা বা বা বা বা বা বা<br>০০০ বৰ বা বা বা বা বা বা বা বা বা বা<br>বা বা বা বা বা বা বা বা বা বা বা বা বা ব | ₩ 900 ms (<br>+ □ :                                                                            |
| → → ×         | B y=X<br>B ket+77+7/t © ≟<br>i + D 0 ∧ i | B #R49-<br>442                                                                                                    | E 1->+>>1>y1>. E 3>+0-4<br>2=-× □<br>+ □ :                                               | + ∎ 10 ∧ 1        | <ul> <li>yx</li> <li>Ø ₩#++75+754 Ø ≙</li> <li>+ □ Ø ∧ i</li> </ul>                                                                                                    | Υπ. πεταγ-<br>γτγ 0.004<br>φ 0. 6 4 4 4 6 5 5 5 4 4 4 3<br>φ 10 [                                                                                                    | - v->>>yyy<br>7x-R<br>xxx 300 ms (<br>+ □ 1                                                    |

「スタジオモード」をクリックしてください。スタジオモードが解除され、プレビュー画面が1画面になります。

## ⑦ 録画・配信

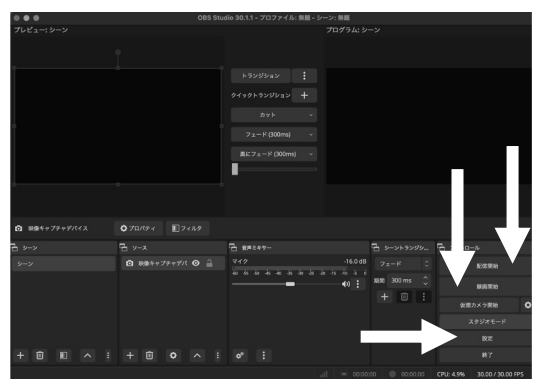

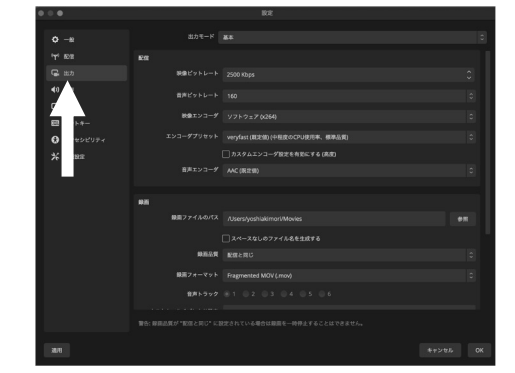

配信する場合は、画面右下の「配信開始」ボタンを、録画する場合は、画面右下の「録画開始」ボタンを押してください。 録画の設定は、画面右下の「設定」ボタンを押し、「出力」タブより設定してください。

### お手入れの方法 6

- Æ 本製品についた汚れを落とす場合は、柔らかい綺麗な布で軽く乾拭きしてください。
- 汚れがひどい場合は、水で十分に薄めた中性せんざいに布を浸し、 Æ よく絞ってから汚れを拭き取り、最後に乾いた布で拭いてください。 \*完全に乾くまで使用しないでください。故障、感電の原因になります。
  - ベンジン、シンナー、アルコール、消毒薬、化学ぞうきん、クリーナーなどは使用しないでください。

 $\bigcirc$ 

# 故障かな?と思ったら

『故障かな?』と思ったときは以下をお調べください。

⚠️警告 本製品を分解・修理・改造をしないでください。

| 症状          | 考えられる原因・確認事項                                                                                                    |
|-------------|----------------------------------------------------------------------------------------------------|
| パソコンに認識されない | <ul> <li>【Windowsの場合】         本製品のUSB3.0端子が正しく接続されていない可能性があります。         <ul> <li>&lt;確認方法&gt;</li> <li>左下のWindowsマークを「右クリック」し、「デバイスマネージャー」             を選択してください。「カメラ」を左クリックし、[C1-1 Video3 Camera]             が表示されていることを確認してください。             <li>&lt;対策&gt;             USB3.0端子を抜き差しし、再度、上記確認方法を試してください。</li> </li></ul> </li> <li>【Macの場合】         <ul> <li>本製品のUSB3.0端子が正しく接続されていない可能性があります。</li> <li>&lt;確認方法&gt;</li> <li>QuickTime Playerを開き、「ファイル」&gt;「新規ムービー収録」と選択します。録画ボタンの右にある「下矢印」をクリックし、カメラのリストに[C1-1 USB3 Video]が選択されていることを確認してください。</li> <li>&lt;対策&gt;             USB3.0端子を抜き差しし、再度、上記確認方法を試してください。</li> </ul> </li> </ul> |
| 映像が表示されない   | HDMIケーブルが正しく接続されていない可能性があります。<br><対策><br>HDMIケーブルを接続し直してください。                                                                                                    |
|             | HDCPで暗号化された信号を入力している可能性があります。<br><対策><br>映像の送信元の機器のHDCPをOFFにしてください。<br>機器やコンテンツによってはHDCPをOFFにすることができない場合もあ<br>ります。                                                                                                    |
|             | パソコンの動作環境を満たしていない可能性があります。<br><対策><br>動作環境を確認してください。P1[製品仕様]に記載があります。                                                                                                    |
| 音声が出ない      | 映像出力機器の音声が消音(ミュート)設定になっている可能性があります。<br><対策><br>映像出力機器の音声がミュートになっていないか確認してください。                                                                                                    |

### その他の症状

HanxサポートセンターのWebサイトにあるQ&Aをご参照ください。

このような症状の時は事故防止のため、

すぐに本体と接続機器を切り離し、 Hanxサポートセンター(保証書参照)に

ご相談ください。

https://hanx.jp/support

長年ご使用の場合はよく点検してください

### こんな症状はありませんか?

- ・USBケーブルや本体が異常に熱い
- ・USBケーブルを動かすと認識したり、しなかったりする
- ・こげ臭いにおいがする
- ・その他の異常や故障がある

### お問い合わせはメールが便利です

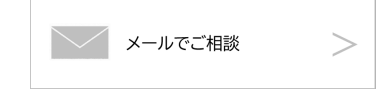

お問い合わせは、Hanxサポートセンターの メールフォームが便利です。

https://hanx.jp/support/support\_mail/